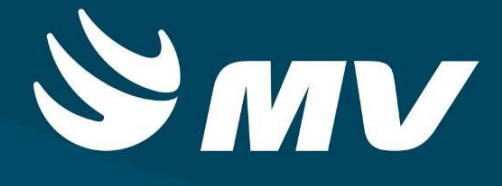

Regulador

Autorizado AIH

Versão 1.68.4

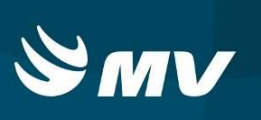

#### Sumário

| Introdução                                                | . 3 |
|-----------------------------------------------------------|-----|
| 1. TELA DE ACESSO AO SISTEMA                              | . 4 |
| 2. TELA INCIAL                                            | . 5 |
| 3. PROCESSO DE AUDITORIA                                  | . 5 |
| 4. COMO AUTORIZAR OU REJEITAR UM LAUDO?                   | . 7 |
| 5. STATUS DO LAUDO DE AIH                                 | . 9 |
| REQUISITOS MINIMOS NECESSÁRIOS PARA UTILIZAÇÃO DO SISTEMA | 10  |
| HISTÓRICO                                                 | 11  |

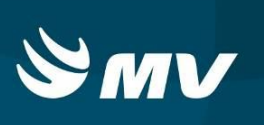

# Introdução

O Autorizador é o Médico Auditor que avalia o laudo de AIH, executando ou não a autorização das AIH's cadastradas no sistema.

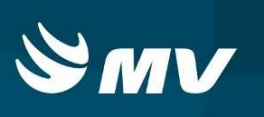

### 1. TELA DE ACESSO AO SISTEMA

|                      | PARANA<br>Sistema Estadual de<br>Regulação<br>Leitos |
|----------------------|------------------------------------------------------|
| Usuário              |                                                      |
| Senha                |                                                      |
| ****                 |                                                      |
| Perfil               |                                                      |
| AUTORIZADOR          | *                                                    |
| Vínculo Profissional |                                                      |
|                      |                                                      |

Para acessar o sistema acesse a página da Secretaria de Estado da Saúde do Paraná

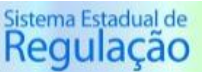

Regulação, escolha o módulo desejado e clique em (www.saude.pr.gov.br), clique no ícone Acesso

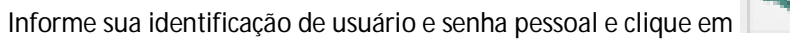

Espere carregar e selecione o perfil "AUTORIZADOR" e a Macrorregional ou Regional de Saúde que estará

vinculado, e pressione novamente o botão para se conectar ao sistema.

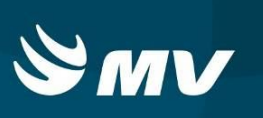

#### 2. TELA INCIAL

| oulm            | REGULACAO - Central                 | l de Regula   | ação de L     | eitos                             |                   |              |                   |           |             |                            |           | Versão do siste | ama: 1.68.0-RC12   | Versão d<br>19/05/2 | do banco de dados:<br>2017 09:12:18 09 | 1.68.0 | $\bowtie$  | Ø        | ?      |
|-----------------|-------------------------------------|---------------|---------------|-----------------------------------|-------------------|--------------|-------------------|-----------|-------------|----------------------------|-----------|-----------------|--------------------|---------------------|----------------------------------------|--------|------------|----------|--------|
| stabelecimen    | to: URL MACRO LESTE - CURIT         | IBA           |               |                                   |                   |              |                   |           |             |                            |           |                 |                    |                     |                                        |        |            |          | 2      |
| stabelecimento  |                                     |               |               |                                   |                   |              |                   |           |             |                            |           |                 |                    | Da                  | ata inicial                            | [      | Data final |          |        |
| Digite no mínim | o 2 dígitos                         |               |               |                                   |                   |              |                   |           |             |                            |           |                 |                    |                     |                                        |        |            |          |        |
| ome do pacient  | te                                  |               |               |                                   |                   | Número       | o da soli         | icitação  |             | AIH-DV                     |           | Situação        |                    |                     |                                        |        |            |          |        |
|                 |                                     |               |               |                                   |                   |              |                   |           |             |                            |           | PENDENTE AUTOR  | IZAÇÃO 🔹           |                     |                                        |        |            |          |        |
| rupo            |                                     | Su            | ıb-Grupo      |                                   |                   |              |                   |           | Forma       | de Organização             |           |                 | Complexidad        | de                  |                                        |        |            |          |        |
| Ngite no mínim  | o 2 dígitos                         | 0             | igite no mini | mo 2 dígi                         | tos               |              |                   |           | Digite      | no mínimo 2 dígitos        |           |                 |                    |                     |                                        |        |            | - 0      |        |
| Solicitação     | Estabelecimento                     | Paciente      |               |                                   | Tipo d            | e leito      |                   |           | Especialio  | iade                       | AIH-      | DV              | Situação           |                     |                                        |        |            |          | ^      |
| 736216          | HRL - HOSPITAL REGIONAL DO LI       | GOTOTANDO     | M-650/A-00    | A GIUM CONDEINO CLINICO/CIRURGICO |                   |              | CLINICO/CIRURGICO |           |             | PENDENT                    | 'E AUTORI | IZAÇÃO          |                    |                     |                                        |        |            |          |        |
| 771337          | HOSPITAL BOM JESUS - RIO NEGR       |               |               | arts-                             | CLINICO/CIRURGICO |              | CLINICO/CIRURGICO |           |             | PENDENTE AUTORIZAÇÃO       |           |                 |                    |                     |                                        |        |            |          |        |
| 777323          | HOSPITAL BOM JESUS - RIO NEGR       | 10000000      | 0610          | CLINICO/CIRURGICO                 |                   |              | CLINICO/CIRURGICO |           |             | PENDENT                    | E AUTORI  | IZAÇÃO          |                    |                     |                                        |        |            |          |        |
| 780272          | HOSPITAL BOM JESUS - RIO NEGR       | -             | -22           | CLINICO/CIRURGICO                 |                   | CLINICO/CIRU |                   | CIRURGICO |             |                            | PENDENT   | E AUTORI        | IZAÇÃO             |                     |                                        |        |            |          |        |
| 780462          | HOSPITAL BOM JESUS - RIO NEGR       | ARICON JOS    |               | 4.0001                            | CLINIC            | CO/CIRURG    | GICO              |           | CLINICO/    | CIRURGICO                  |           |                 | PENDENT            | E AUTORI            | IZAÇÃO                                 |        |            |          | ~      |
| / 🖌 🖷           | 9                                   |               |               | 1                                 | Páginas           | 1            | û de              | 743       | • •         |                            |           | Env             | iado após 72 horas | So                  | olicitação Eletiva                     | Rel    | acionada   | a Transp | lantes |
| Dados do pa     | ciente Dados internação Pro         | cedimento sol | licitado      | Causas ex                         | ternas            | Histório     | 0 OI              | utros ate | endimentos  | Outros laudos              |           |                 |                    |                     |                                        |        |            |          | ^      |
| Informações d   | a solicitação                       |               |               |                                   |                   |              |                   |           |             | a Innerenterperenterperent |           |                 |                    |                     |                                        |        |            | ~        |        |
| Hipótese diagr  | nóstica inicial \star               |               |               |                                   |                   |              |                   |           |             |                            |           |                 |                    |                     |                                        |        |            |          |        |
|                 |                                     |               |               |                                   |                   |              |                   |           |             |                            |           |                 |                    |                     |                                        |        |            |          |        |
| Procedimento/   | CID principal                       |               |               |                                   |                   |              |                   |           |             |                            |           |                 |                    |                     |                                        |        |            |          |        |
| Procedimento    | orincipal 🔌                         |               |               |                                   |                   |              |                   |           | Quantidada  | * CID principal *          |           |                 |                    |                     |                                        |        |            |          |        |
|                 |                                     |               |               |                                   |                   |              |                   | _         | Quantitudae | · Cito principal ·         |           |                 |                    |                     |                                        |        |            |          |        |
|                 |                                     |               |               |                                   |                   |              |                   |           |             |                            |           |                 |                    |                     |                                        |        |            |          |        |
| Descriptions    | colicitado/CID accociado ou cocundá | rio           |               |                                   |                   |              |                   |           |             |                            |           |                 |                    |                     |                                        |        |            |          |        |

Após realizar o login, aparecerá a tela inicial abaixo:

Nesta tela é possível verificar a lista de solicitações que necessitam de avaliação do profissional auditor / autorizador.

Na parte superior da tela encontram-se os filtros onde poderá ser realizado a busca de solicitação através de um estabelecimento Executante especifico, por data inicial de final de internação, por nome do paciente especificamente, número da solicitação bem como microrregião ou situação em que se encontra o laudo.

#### **3. PROCESSO DE AUDITORIA**

Após preencher os filtros de interesse, conforme citado anteriormente, clique no botão

"Pesquisar" 🤷 , para que sejam exibidos os laudos correspondentes.

Para iniciar o processo de análise do laudo, basta realizar um clique sobre a solicitação que deseja analisar.

O sistema exibirá na parte inferior os dados referentes ao cadastro do laudo em tela dividida em várias abas:

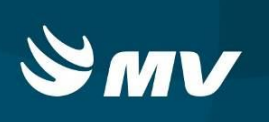

| ERISIPELA<br>Procedimento/O<br>Procedimento p<br>0303010037 - 1<br>Procedimento s | CID principal<br>principal *<br>TRATAMENTO DE OUTRAS DOENÇAS I<br>volicitado/CID associado ou secundári | BACTERIANAS<br>D          |                 | ×                 | Quantidade * | CID principal *   |        |                       |                     | ×                      |
|-----------------------------------------------------------------------------------|----------------------------------------------------------------------------------------------------|---------------------------|-----------------|-------------------|--------------|-------------------|--------|-----------------------|---------------------|------------------------|
| ERISIPELA<br>rocedimento/C<br>rocedimento p                                       | CID principal<br>principal *<br>IRATAMENTO DE OUTRAS DOENÇAS I                                          | 3ACTERIANAS               |                 | ×                 | Quantidade * | CID principal *   |        |                       |                     | ×                      |
| RISIPELA<br>rocedimento/0<br>rocedimento p                                        | CID principal *                                                                                         |                           |                 |                   | Quantidade 😽 | CID principal *   |        |                       |                     |                        |
| RISIPELA                                                                          | CID principal                                                                                           |                           |                 |                   |              |                   |        |                       |                     |                        |
| RISIPELA                                                                          |                                                                                                    |                           |                 |                   |              |                   |        |                       |                     |                        |
|                                                                                   |                                                                                                    |                           |                 |                   |              |                   |        |                       |                     |                        |
| lipótese diagn                                                                    | óstica inicial ∗                                                                                        |                           |                 |                   |              |                   |        |                       |                     |                        |
| ormações da                                                                       | solicitação                                                                                             |                           |                 |                   |              |                   |        |                       |                     | ^                      |
| Dados do pa                                                                       | ciente Dados internação Proc                                                                            | edimento solicitado Causa | s externas Hist | tórico Outros at  | tendimentos  | Outros laudos     |        |                       |                     |                        |
| <ul> <li>.</li> <li>.</li> </ul>                                                  |                                                                                                    |                           | Páginas 1       | 🔶 de 744          | <b>b bb</b>  |                   |        | Enviado após 72 horas | Solicitação Eletiva | Relacionada a Transpla |
| 780462                                                                            | HOSPITAL BOM JESUS - RIO NEGF                                                                           |                           | CLINICO/CIR     | URGICO            | CLINICO/CI   | RURGICO           |        | PENDENTE A            | UTORIZAÇÃO          |                        |
| 780272                                                                            | HOSPITAL BOM JESUS - RIO NEGF                                                                           |                           | CLINICO/CIR     | URGICO            | CLINICO/CI   | RURGICO           |        | PENDENTE A            | UTORIZAÇÃO          |                        |
| 777323                                                                            | HOSPITAL BOM JESUS - RIO NEGF                                                                           |                           | CLINICO/CIR     | CLINICO/CIRURGICO |              | CLINICO/CIRURGICO |        | PENDENTE A            | UTORIZAÇÃO          |                        |
| //133/                                                                            | HOSPITAL BOM JESUS - RIO NEGF                                                                           |                           | CLINICO/CIR     | URGICO            | CLINICO/CI   | RURGICO           |        | PENDENTE A            | UTORIZAÇÃO          |                        |
| -                                                                                 | HRL - HOSPITAL REGIONAL DO LI                                                                           | s                         | CLINICO/CIR     | CLINICO/CIRURGICO |              | CLINICO/CIRURGICO |        | PENDENTE A            | UTORIZAÇÃO          |                        |
| 736216                                                                            |                                                                                                    | 1 Meteries                | lipo de leito   |                   | Especialida  | de                | AIH-DV | Situação              |                     |                        |

- Dados do Paciente: essa tela permite exibirá dados referentes ao paciente tais como dados pessoais, endereço, CEP, entre outros, bem como dados referentes ao estabelecimento Solicitante, estabelecimento Executante entre outros.
- Dados internação: exibe o cadastro dos dados das causas que justificam a internação do paciente em questão conforme estabelecido pelo Ministério da Saúde;

**<u>OBS</u>**: Os campos VDRL e Anti-HIV não são campos obrigatórios para prenchimento.

- Procedimento Solicitado: descreve o procedimento a ser realizado na internação segundo SIGTAP e compatível com o CID referenciado na tela anterior, bem como a clínica em que este paciente se encontra internado, profissional responsável pela assistência ao paciente e data de envio do laudo.
- Causas Externas: permite visualizar o cadastro de dados complementares (ao tipo de) referente à internação do paciente, tais como acidente de trânsito, de trabalho, entre outros.
- Situação AIH: os campos desta tela são preenchidos automaticamente após o envio do laudo de AIH para auditoria/autorização, bem como caso o pedido de autorização de autorização seja rejeitado ou autorizado.

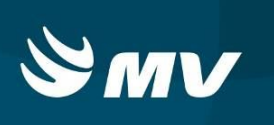

 Histórico: nesta tela permite-se verificar todas as situações em que o laudo de AIH percorreu pelo sistema (Pendente, Cadastrado, Pendente de Autorização, Rejeitado, Troca de Procedimentos, comentários, entre outros).

#### 4. COMO AUTORIZAR OU REJEITAR UM LAUDO?

Após analisar todos os campos necessários, o médico auditor / autorizador deverá realizar seu parecer sobre a solicitação auditada.

Na parte inferior da janela exibida pelo sistema são visualizados os seguintes ícones:

| 🖌 🔨 I |  | à |
|-------|--|---|
|-------|--|---|

Onde exibe-se as seguintes orientações respectivamente:

Autorizar state
 retorna o laudo enumerado ao estabelecimento;

Ao realizar a autorização de um laudo de AIH sua situação mudará para Autorizado e poderá ser consultado através da tela de pesquisa na parte superior da tela.

| Situação   |   |   |  |
|------------|---|---|--|
| AUTORIZADO | - | Q |  |

#### Importante:

As autorizações de procedimentos de transplantes, uma vez autorizadas pelo autorizador, são encaminhadas para um segundo autorizador da Central de Transplantes. Neste caso, a solicitação situação **Pendente Autorização**, mudará para a situação **Pré - Autorizado**.

• **Rejeitar:** Rejeita o laudo;

Ao realizar esta função o sistema solicita que seja indicado o motivo e a para essa

rejeição. Após preencher os campos obrigatórios clicar no ícone "Salvar" 🛄 para concluir a ação.

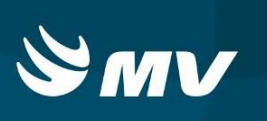

| Rejeitar laudo         |   |  |  |  |  |  |
|------------------------|---|--|--|--|--|--|
| Motivo 😕               |   |  |  |  |  |  |
| MOTIVOS DO AUTORIZADOR | - |  |  |  |  |  |
| Descrição 😽            |   |  |  |  |  |  |
|                        |   |  |  |  |  |  |
|                        |   |  |  |  |  |  |
|                        |   |  |  |  |  |  |
|                        |   |  |  |  |  |  |
|                        |   |  |  |  |  |  |
|                        |   |  |  |  |  |  |
|                        |   |  |  |  |  |  |
|                        |   |  |  |  |  |  |

• **Consultar SIGTAP:** encaminha o profissional logado ao site de consultas do SIGTAP.

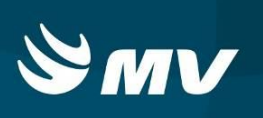

#### 5. STATUS DO LAUDO DE AIH

| Todas                | Apresenta todos os laudos ja encaminhados,           |
|----------------------|------------------------------------------------------|
|                      | independente do status                               |
| Autorizado           | Laudo cadastrado e autorizado pelo                   |
|                      | auditor/autorizador.                                 |
| Pendente Autorização | Laudo cadastrado e aguardando parecer do             |
|                      | auditor/autorizador.                                 |
| Pré Autorizado       | Laudo que já se encontra autorizado pelo médico      |
|                      | autorizador de alta complexidade e aguarda o parecer |
|                      | do autorizador da Central de Transplantes.           |
| Rejeitado            | Laudo rejeitado pelo auditor/autorizador.            |

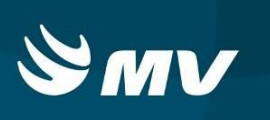

### REQUISITOS MINIMOS NECESSÁRIOS PARA UTILIZAÇÃO DO SISTEMA.

- 1. Internet banda larga 10 MB ou superior.
- 2. Sistema Operacional Windows XP ou superiores.
- 3. Flash Player 10 ou superior atualizado.
- 4. Resolução de tela 1024 X 768 pixels ou superior.
- 5. Aplicativo Java versão 7 ou superior.
- 6. Navegadores de internet atualizados, ex.
  - Internet Explorer versão 7 ou superior.
  - Mozilla Firefox 8 ou superior.
  - Google Chrome

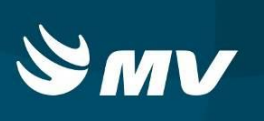

## HISTÓRICO

| Versão | RC | Data       | Atualizado | Revisado | Descrição             |
|--------|----|------------|------------|----------|-----------------------|
| 1.68.4 | 23 | 03/01/2018 | Sonia      | Leilane  | Revisão de documento. |